# Office 365 ProPlus: Chapter 8: PowerPoint 2016

Disediakan oleh: Saiful Nizam Jamaluddin

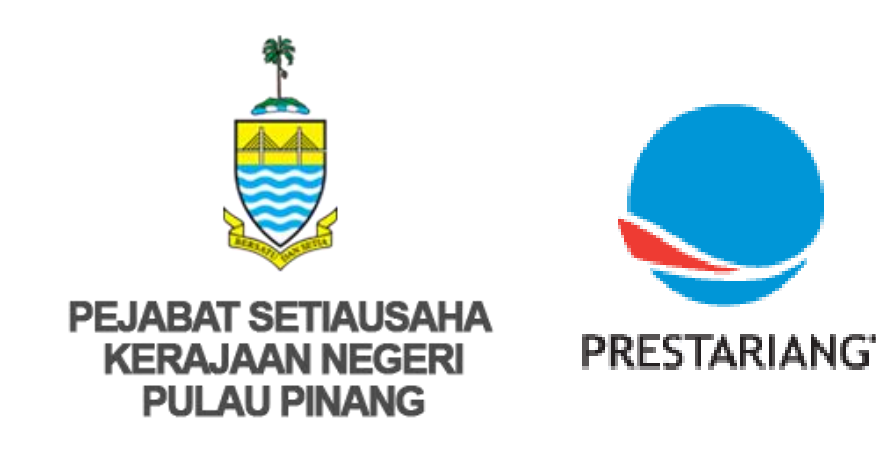

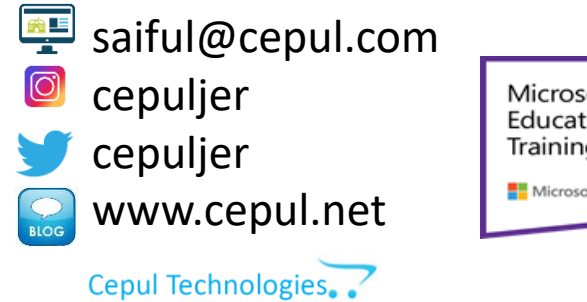

Microsoft in Education Global Training Partner Microsoft Microsoft

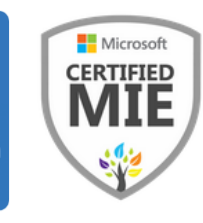

#### 1. Screen Recording (Part 1)

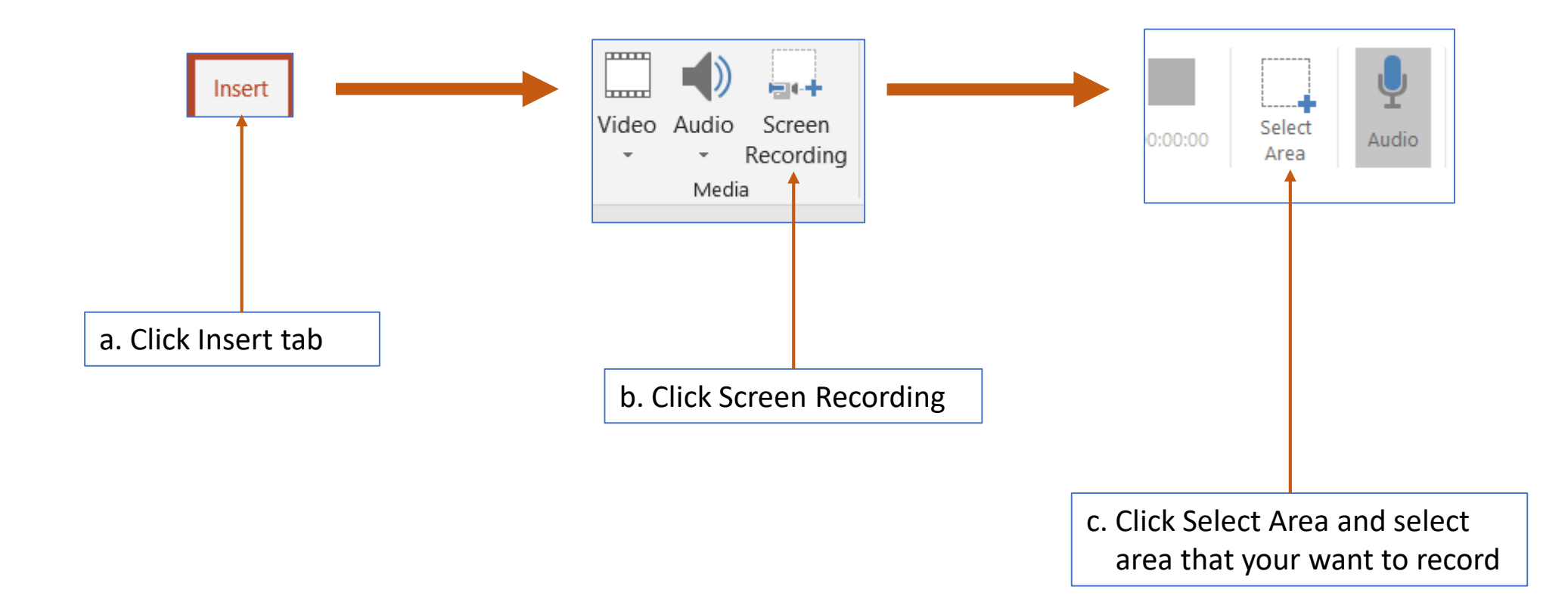

#### 1. Screen Recording (Part 2)

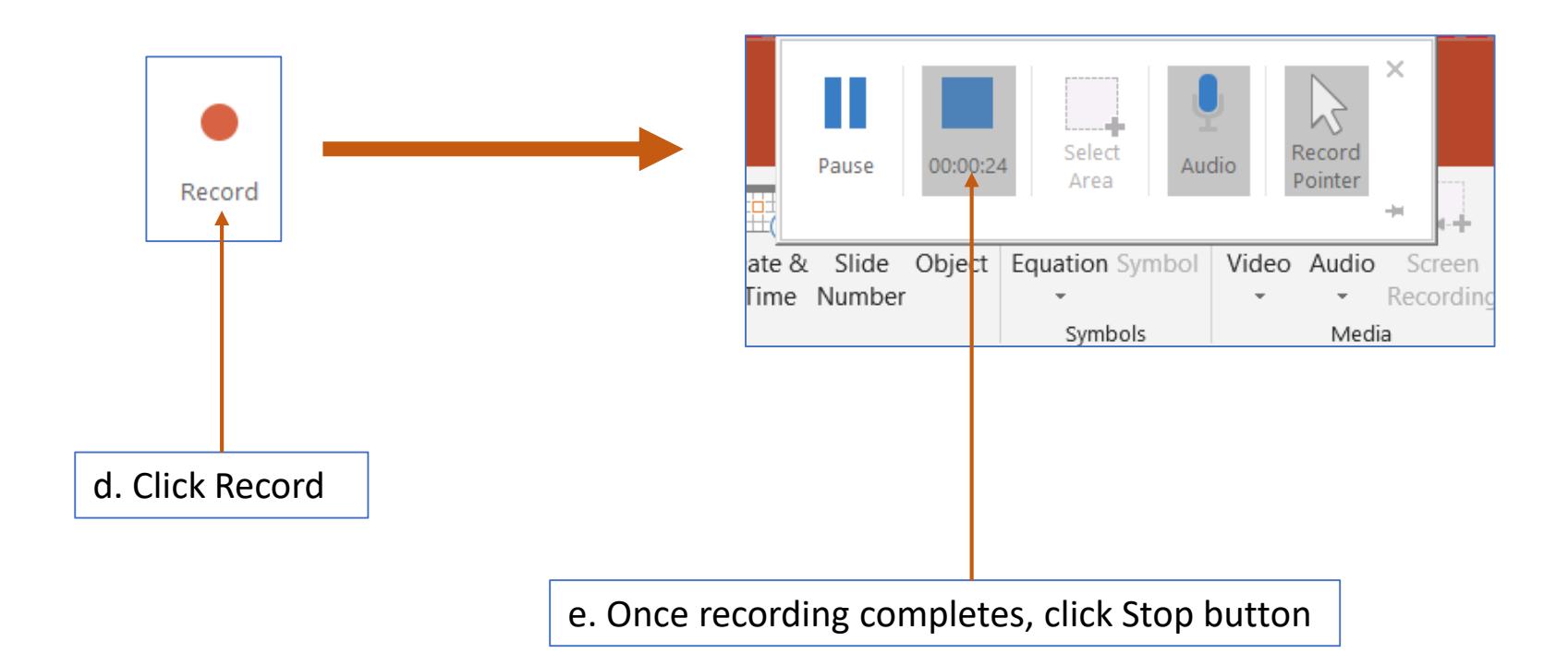

#### 1. Screen Recording (Part 3)

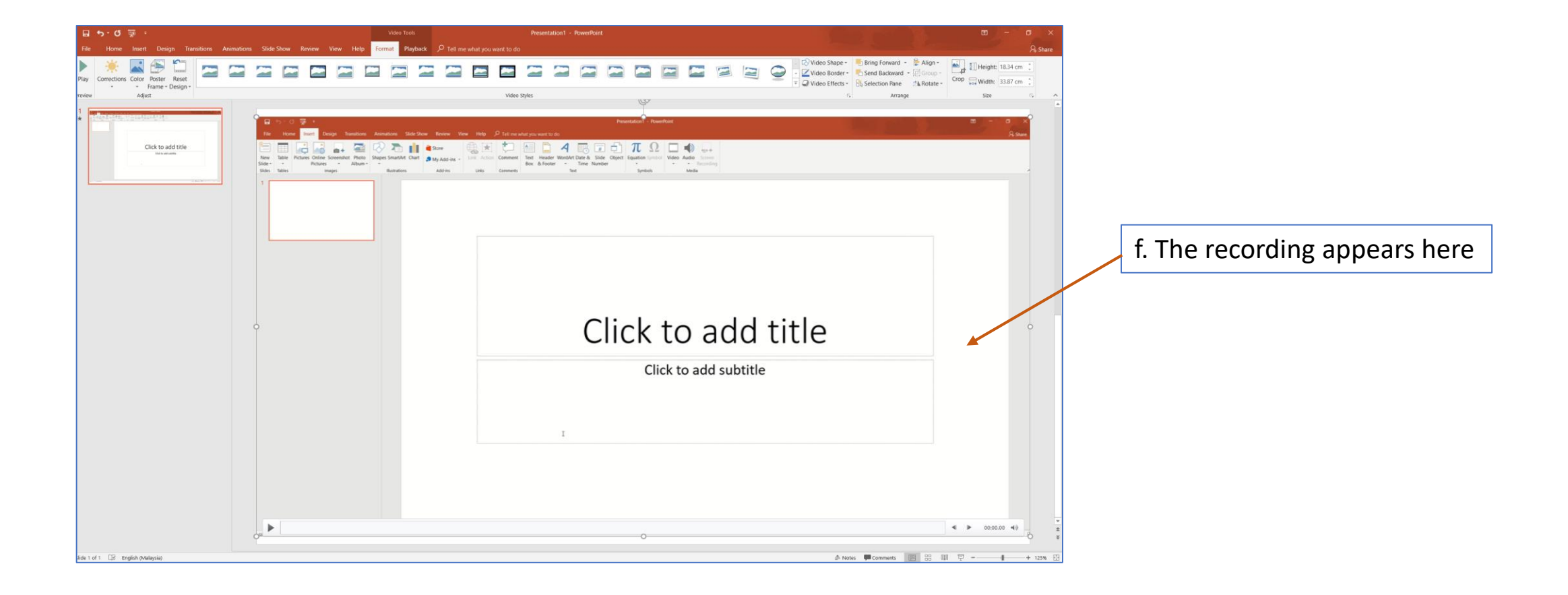

4

## 2. Ink Equation (Part 1)

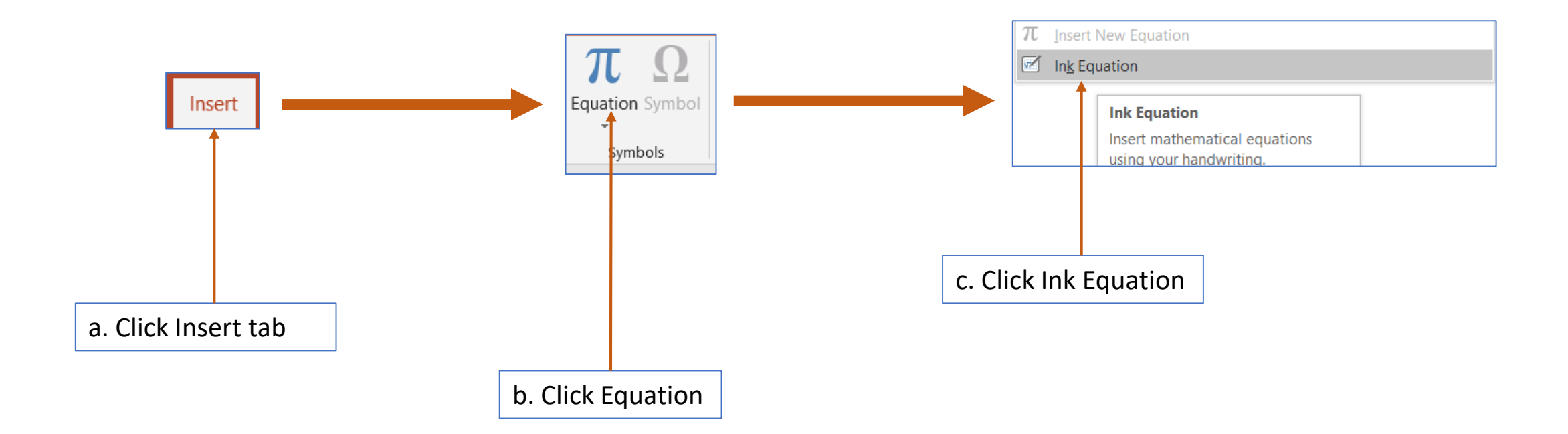

## 2. Ink Equation (Part 2)

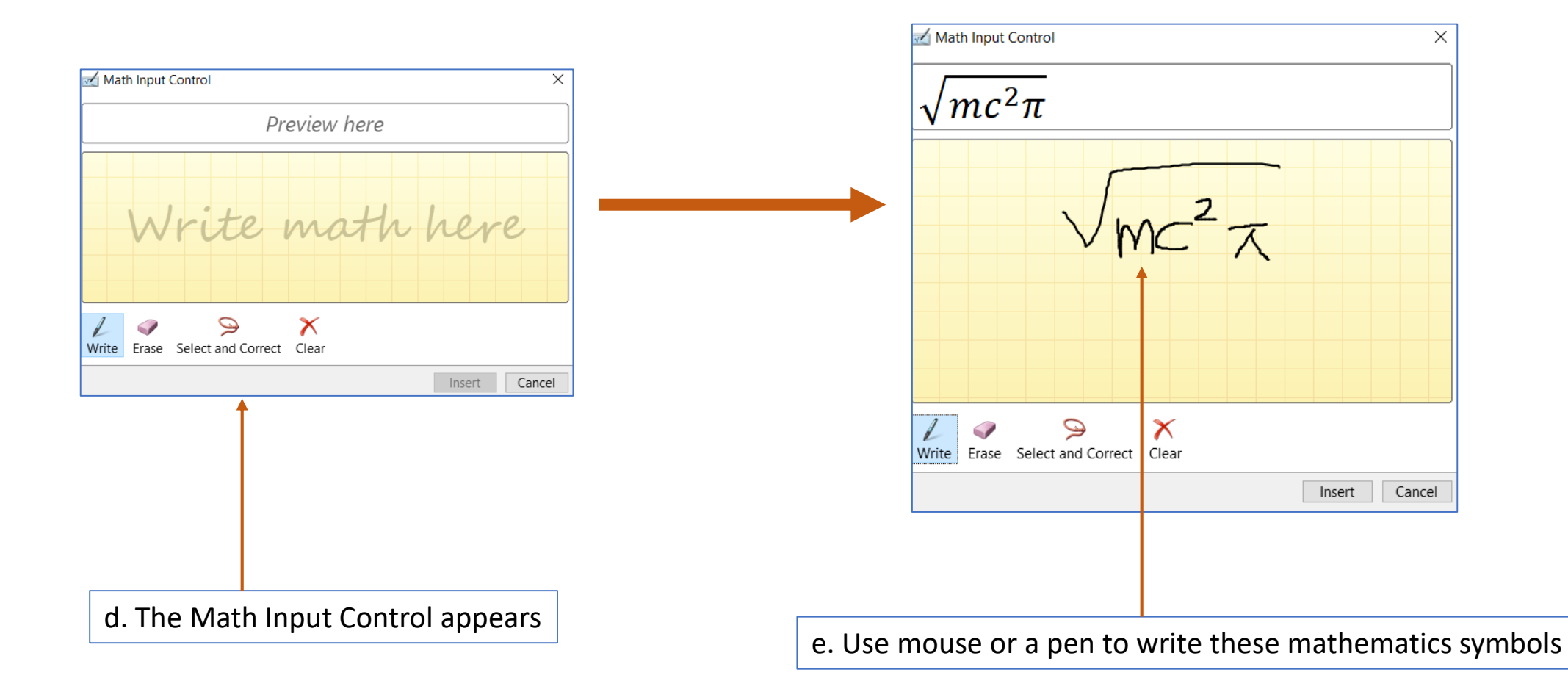

## 2. Ink Equation (Part 3)

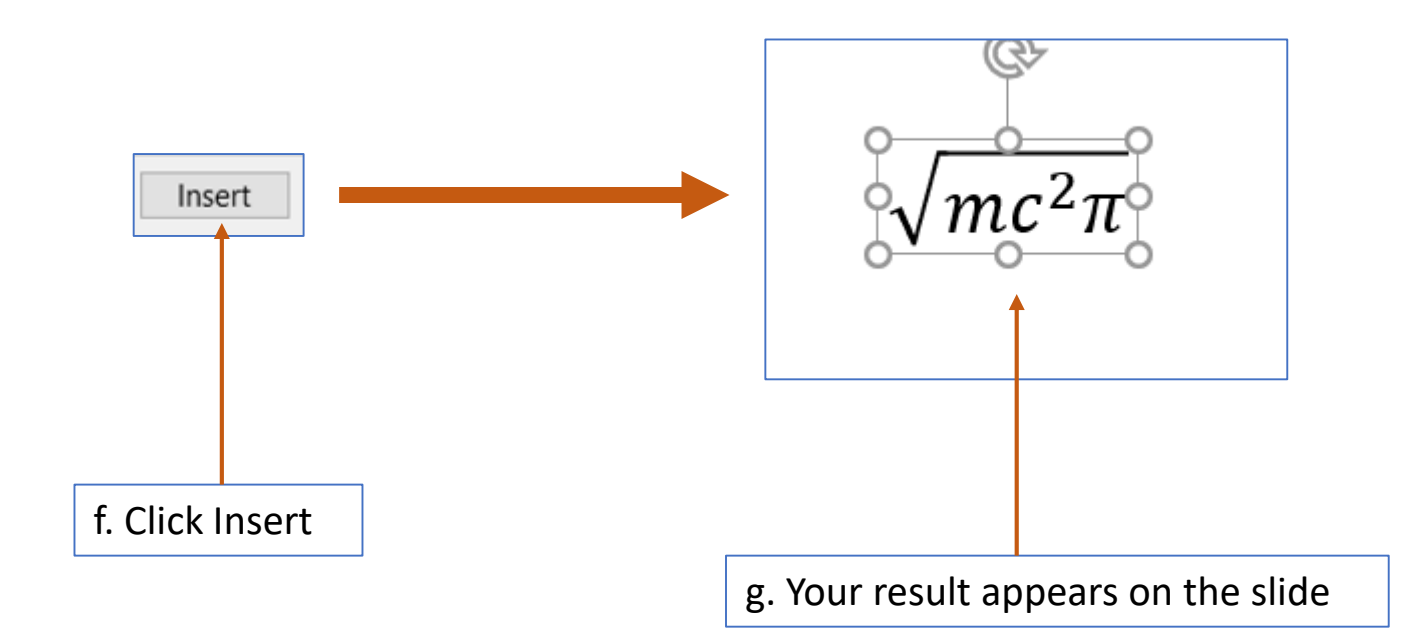

## Tamat Terima kasih

Disediakan oleh: Saiful Nizam Jamaluddin

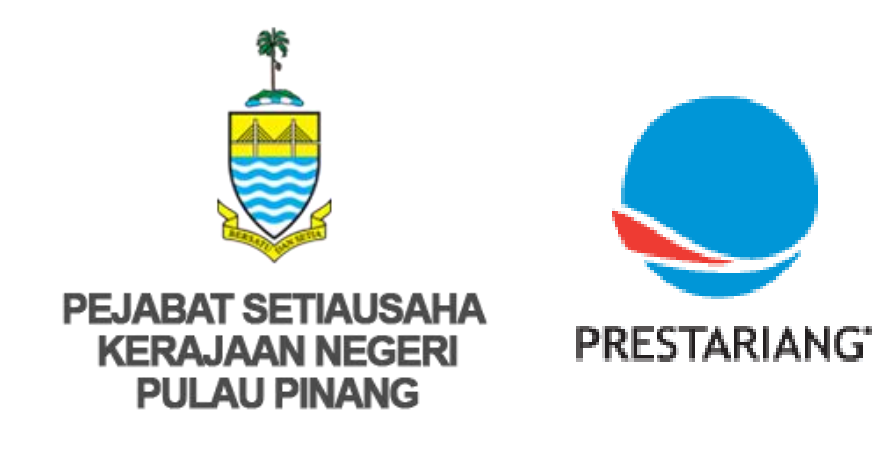

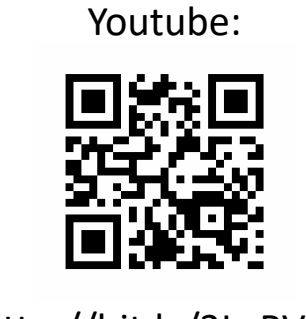

http://bit.ly/2LaRVYP

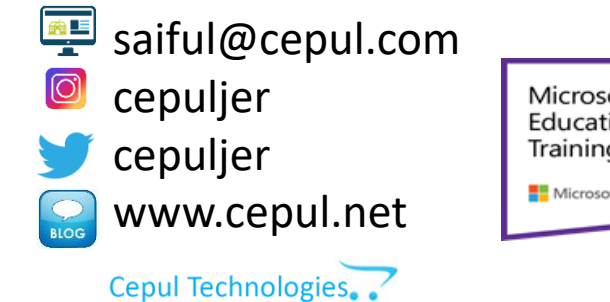

Microsoft in Education Global Training Partner Microsoft Microsoft Microsoft

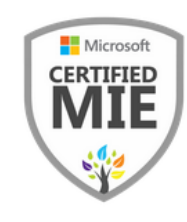